# Hoe werkt Bluesky?

Op zoek naar een alternatief voor X (voorheen Twitter)? Bluesky controleert berichten op waarheid, discriminatie en meer. Begin er zo mee.

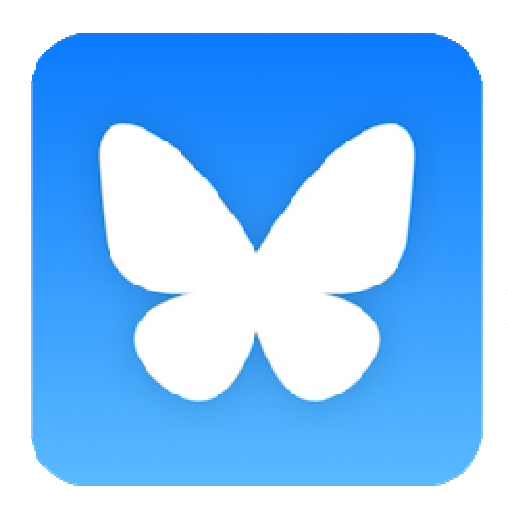

# Wat is Bluesky?

Bluesky is een gratis sociaal medium. Het lijkt erg op Twitter. Gebruikers plaatsen korte berichten. Soms met een video, link of plaatje erbij. De app van Bluesky is open source . Een gemeenschap van gebruikers bepaalt de regels voor het netwerk. Bluesky modereert op misinformatie, haat, discriminatie en meer. Ook kunnen gebruikers ongepaste reacties op hun berichten verwijderen. En onderwerpen blokkeren.

## Waarom is Bluesky ineens populair?

Bluesky werd populairder toen Elon Musk Twitter overnam en veranderde in X. En sinds de Amerikaanse verkiezingen, neemt het aantal gebruikers heel snel toe. De belangrijkste reden dat mensen van X naar Bluesky gaan, is de sfeer op X. Mensen zeggen daar veel discriminatie, samenzweringstheorieën en haat te zien. Mensen die juist geen fan zijn van Bluesky zeggen dat het een "echokamer" is. Een plek waar mensen alleen maar bevestigd worden in hun eigen ideeën.

## Account maken op Bluesky

- Open de <u>Play Store</u> of <u>App Store</u> en download de app Bluesky.
- Open de app Bluesky.
- Tik op Registreren.
- Tik op het vak onder 'E-mail' en typ uw e-mailadres.
- Tik op het vak onder 'Wachtwoord' en typ een zelfgekozen wachtwoord.
- Tik op het vak onder 'Je geboortedatum' en selecteer uw geboortedatum.
- Tik op Confirm (Android) of Gereed (iPhone).
- Tik op Volgende.
- Kies op de iPhone voor Bewaar wachtwoord of Niet nu.
- Bedenk en typ een 'gebruikershandle'. Dat is uw schermnaam die andere gebruikers zien. Dit is niet per se uw voornaam en/of achternaam.
- Tik op Volgende.
- Tik op het vierkant voor *lk ben een mens*.
- Doe het testje. Het kan verschillen wat u moet doen. Wij tikken op de plaatjes die passen bij de voorbeeldafbeelding.
- Tik op Volgende > Controleren.

# Profiel invullen

- Tik op het pictogram van een potloodje om een profielfoto toe te voegen.
- Geef Bluesky toegang tot de afbeeldingen op de telefoon. Tik op Alles toestaan (Android) of Geef volledige toegang (iPhone). Of kies voor Beperkte toegang.
- Uw foto's komen in beeld. Blader erdoor en tik op het plaatje dat uw profielfoto wordt.
- Versleep het plaatje als het niet mooi in de cirkel staat.
- Tik op het vinkje bovenaan (Android) of op **Choose** (iPhone).
- Tik op **Doorgaan**.
- Tik op de onderwerpen waarover u berichten wilt zien in Bluesky. Bijvoorbeeld **Kunst**, **Natuur** of **Strips**.
- Tik op Doorgaan en op Laten we gaan!

Het profiel is gemaakt en u kunt aan de slag met Bluesky.

#### lemand volgen op Bluesky

lemand vinden op Bluesky? Dan hebt u de schermnaam van de persoon nodig.

- Open de app Bluesky.
- Tik onderaan op het pictogram van een vergrootglas.
- Tik bovenaan op de zoekbalk en typ de schermnaam.
- Gevonden? Tik op de schermnaam.
- Tik op Volgen.

Berichten van personen die u volgt, komen op de tijdlijn.

#### Tijdlijn van Bluesky

Berichten op de Bluesky-tijdlijn gaan van nieuw naar oud. Bij de meeste sociale media staan de populairste berichten vooraan. Maar dat is hier dus niet zo. Er zijn twee tijdlijnen.

- Tik onderaan op het pictogram van een huis.
- Tik op tabblad **Discover** om berichten te zien die populair zijn of mogelijk passen bij uw interesses.
- Tik op tabblad **Following** om berichten te zien van de accounts die u volgt.

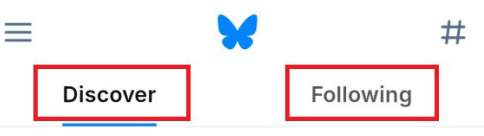

Jojan @jojantekent.bsky.social 9m Ik blijf gewoon stug mijn kop in het zand steken wat politiek en wereldnieuws betreft en aquarellen delen (ja ja, privilege, maar niemand is er mee geholpen als ik verder de mentale modder in zak)

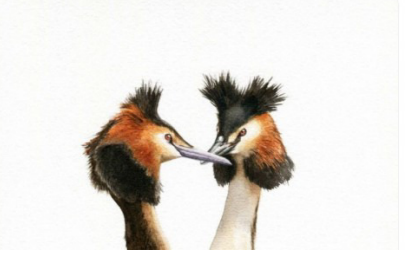

# Feed volgen op Bluesky

Een andere tijdlijn toevoegen over een onderwerp kan ook. Een 'feed' heet dat in Bluesky. Dat is vooral handig als u in het begin nog niet zo veel mensen volgt.

- Tik op het pictogram van een huis.
- Tik bovenaan op het hekje.
- Blader onder 'Ontdek nieuwe feeds' door de onderwerpen. Die zijn meestal wel in het Engels.
- Tik op het plusteken om een onderwerp toe te voegen. Bijvoorbeeld bij 'Gardening' (tuinieren).
- Tik op het pictogram van een huis.

Naast 'Discover' en 'Following' is er een derde tabblad bij gekomen.

## Bericht plaatsen

Hebt u iets te delen? Plaats zo een bericht op Bluesky:

- Tik op het pictogram van een huis.
- Tik boven het menu op het ronde pictogram met een potlood erin.
- Misschien moet u eerst uw mailadres bevestigen. Tik dan op Bevestiging verzenden, typ de code met het streepje over uit de mail en tik op Bevestigen > Sluiten.
- Typ een bericht.
- Een foto toevoegen? Tik boven het toetsenbord op een pictogram van een foto.
- Tik op de foto die u wilt toevoegen en tik onderaan op **Toe..n(1)** ('toevoegen') (Android) of op **Voeg toe** (iPhone).
- Klaar? Tik bovenin op **Bericht** om het te plaatsen.

Het bericht bekijken? Tik onderaan rechts op het pictogram van uw profiel. Op tabblad 'Berichten' staan uw berichten.

## Reactie verwijderen Bluesky

Plaatst iemand een ongepaste reactie op uw bericht? Verwijder die dan voor iedereen.

- Als iemand een reactie plaatst op uw bericht, krijgt u daar melding van. Tik onderaan op het pictogram van een bel om een overzicht van de meldingen te zien.
- Tik op een reactie om die (helemaal) te zien.
- Kan het niet door de beugel? Tik onder de reactie op het pictogram van drie puntjes.
- Tik op Reactie voor iedereen verbergen > Ja, verbergen.

# **Onderwerp blokkeren op Bluesky**

Bij Bluesky kunnen gebruikers instellen welke onderwerpen ze niet willen tegenkomen op de tijdlijn. Zij stellen zelf in welke tekst of tags Bluesky moet verbergen.

- Tik linksboven op het pictogram van drie streepjes.
- Tik op Instellingen.
- Tik op **Moderatie**.
- Tik op Genegeerde woorden en tags.
- Tik op het vak met 'Vul een woord of tag in'. En typ daar het woord dat u niet meer wilt tegenkomen in een tijdlijn. Bijvoorbeeld 'Dierenleed'.
- Wilt u het wel zien als mensen die u volgt het woord gebruiken? Tik dan op **Gebruikers uitsluiten die je volgt**.
- Tik op **Toevoegen**.

Bron: SeniorWeb nieuwsbrief van 22 februari 2025

Microsoft bereidt zich voor op komst GPT-5

Microsoft is volop bezig met de voorbereidingen op de komst van OpenAl's nieuwe Al-modellen, GPT-4.5 en GPT-5.

Link:

https://techpulse.be/nieuws/477303/microsoft-bereidt-zich-voor-op-komst-gpt-5/

Bron: TechPulse van 21 februari 2025

Amazon Appstore verdwijnt van Android

De Amazon Appstore voor Android zal op 20 augustus 2025 definitief de deuren sluiten. Ontwikkelaars hebben al een bericht ontvangen dat ze vanaf nu geen nieuwe apps meer kunnen indienen.

Link:

https://techpulse.be/nieuws/477231/amazon-appstore-verdwijnt-van-android/

Bron: TechPulse van 20 februari 2025

Google Drive laat je nu bepalen wie toegang heeft tot specifieke mappen

Google Drive introduceert een nieuwe functie waarmee gebruikers de toegang tot specifieke mappen in gedeelde drives kunnen beperken.

Link:

https://techpulse.be/nieuws/477181/google-drive-toegang-mappen-specifiek/

Bron: TechPulse van 19 februari 2025